#### Priročnik za kakovost tiskanja Stran 1 od 16

# Priročnik za kakovost tiskanja

### Prazne ali bele strani

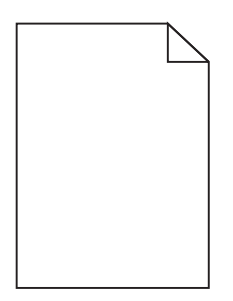

| Dejanje                                                                                                    | Da                    | Ne                     |
|----------------------------------------------------------------------------------------------------|-----------------------|------------------------|
| 1. korak                                                                                                    | Pojdite na korak 2.   | Težava je odpravljena. |
| a Odstranite in znova namestite slikovno enoto ali slikovni komplet.                                                                                                    |                       |                        |
| <b>Opozorilo – Možnost poškodb</b> Slikovne enote ali slikovnega kompleta<br>ne izpostavljajte neposredni svetlobi več kot 10 minut. Daljša izpostav-<br>ljenost svetlobi lahko povzroči težave s kakovostjo tiskanja. |                       |                        |
| <b>Opozorilo – Možnost poškodb</b> Ne dotikajte se spodnje strani slikovne enote ali slikovnega kompleta, da ne pride do poškodb.                                                                                      |                       |                        |
| <b>b</b> Znova pošljite opravilo tiskanja.                                                                                                    |                       |                        |
| Ali tiskalnik še vedno tiska prazne ali bele strani?                                                                                                    |                       |                        |
| 2. korak                                                                                                    | Obrnite se na podporo | Težava je odpravljena. |
| Zamenjajte slikovno enoto ali slikovni komplet in znova pošljite opravilo tiskanja.                                                                                                    | <u>za stranke</u> .   |                        |
| Ali tiskalnik še vedno tiska prazne ali bele strani?                                                                                                    |                       |                        |

## Temni natisi

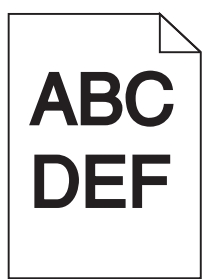

| Dejanje                                                                                                    | Da                  | Ne                     |
|----------------------------------------------------------------------------------------------------|---------------------|------------------------|
| <ul> <li>1. korak</li> <li>a V meniju Kakovost na nadzorni plošči izberite Barvno prilagajanje.</li> <li>b Znova pošljite opravilo tiskanja.</li> <li>Je natis še vedno pretemen?</li> </ul> | Pojdite na korak 2. | Težava je odpravljena. |

#### Priročnik za kakovost tiskanja Stran 2 od 16

| De         | janje                                                                                                    | Da                                             | Ne                     |
|------------|----------------------------------------------------------------------------------------------------|------------------------------------------------|------------------------|
| 2.         | korak<br>Znižajte tempost toperia v pogovornem oknu Nastavitve tiskanja ali                                                   | Pojdite na korak 3.                            | Težava je odpravljena. |
| a          | Natisni, odvisno od operacijskega sistema.                                                                                    |                                                |                        |
|            | <b>Opomba:</b> Nastavitve lahko spremenite tudi na nadzorni plošči tiskalnika.                                                |                                                |                        |
| b          | Znova pošljite opravilo tiskanja.                                                                                             |                                                |                        |
| Je         | natis še vedno pretemen?                                                                                                    |                                                |                        |
| 3.         | korak                                                                                                    | Pojdite na korak 4.                            | Težava je odpravljena. |
| а          | Navedite vrsto, teksturo in težo papirja v pogovornem oknu Nastavitve tiskanja ali Natisni, odvisno od operacijskega sistema. |                                                |                        |
|            | Opombe:                                                                                                    |                                                |                        |
|            | <ul> <li>Prepričajte se, ali se nastavitve ujemajo s papirjem, naloženim na<br/>pladenj.</li> </ul>                           |                                                |                        |
|            | <ul> <li>Nastavitve lahko spremenite tudi na nadzorni plošči tiskalnika.</li> </ul>                                           |                                                |                        |
| b          | Znova pošljite opravilo tiskanja.                                                                                             |                                                |                        |
| Je         | natis še vedno pretemen?                                                                                                    |                                                |                        |
| 4.         | korak                                                                                                    | Spremenite nastavitve                          | Pojdite na korak 5.    |
| Pre        | epričajte se, ali papir nima teksture ali ostrih robov.                                                                       | teksture, tako da se<br>ujemajo s papirjem, na |                        |
| Ali        | tiskate na teksturiran ali grob papir?                                                                                        | katerega tiskate.                              |                        |
| 5.         | korak                                                                                                    | Pojdite na korak 6.                            | Težava je odpravljena. |
| a          | Naložite papir iz novega paketa.                                                                                              |                                                |                        |
|            | <b>Opomba:</b> Papir vpija vlago zaradi visoke vlažnosti. Papir shranite v izvirno embalažo, dokler ga ne uporabite.          |                                                |                        |
| b          | Znova pošljite opravilo tiskanja.                                                                                             |                                                |                        |
| Je         | natis še vedno pretemen?                                                                                                    |                                                |                        |
| 6.         | korak                                                                                                    | Obrnite se na <u>podporo</u>                   | Težava je odpravljena. |
| Za<br>tisl | menjajte barvni ali črno-beli slikovni komplet in znova pošljite opravilo<br>kanja.                                           | l <u>za stranke</u> .                          |                        |
| Je         | natis še vedno pretemen?                                                                                                    |                                                |                        |

### Skrite slike

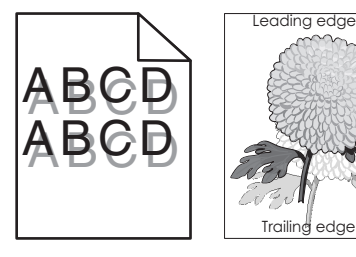

#### Priročnik za kakovost tiskanja Stran 3 od 16

| Dejanje                                                                                                    | Da                                                  | Ne                     |
|----------------------------------------------------------------------------------------------------|-----------------------------------------------------|------------------------|
| <ul> <li>1. korak</li> <li>a Na pladenj naložite papir z ustrezno vrsto in težo.</li> <li>b Znova pošljite opravilo tiskanja.</li> <li>Ali se na natisnjenih dokumentih še vedno pojavljajo skrite slike?</li> </ul>                                                                                               | Pojdite na korak 2.                                 | Težava je odpravljena. |
| <ul> <li>2. korak</li> <li>a Navedite vrsto in težo papirja v pogovornem oknu Nastavitve tiskanja ali<br/>Print (Natisni), odvisno od operacijskega sistema.</li> </ul>                                                                                                    | Pojdite na korak 3.                                 | Težava je odpravljena. |
| <ul> <li>Opombe:</li> <li>Prepričajte se, ali se nastavitve ujemajo s papirjem, naloženim na pladenj.</li> <li>Nastavitve lahko spremenite tudi na nadzorni plošči tiskalnika.</li> <li>b Znova pošljite opravilo tiskanja.</li> <li>Ali se na natisnjenih dokumentih še vedno pojavljajo skrite slike?</li> </ul> |                                                     |                        |
| <ul> <li>3. korak</li> <li>Zamenjajte slikovno enoto ali slikovni komplet in znova pošljite opravilo tiskanja.</li> <li>Ali se na natisnjenih dokumentih še vedno pojavljajo skrite slike?</li> </ul>                                                                                                    | Obrnite se na <u>podporo</u><br><u>za stranke</u> . | Težava je odpravljena. |

## Sivo ozadje

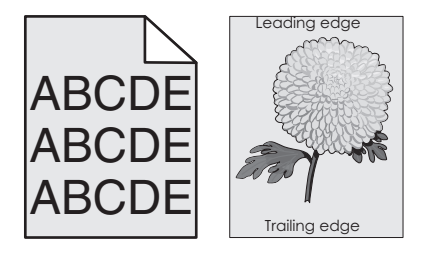

| De      | janje                                                                                                    | Da                  | Ne                     |
|---------|----------------------------------------------------------------------------------------------------|---------------------|------------------------|
| 1.<br>a | <b>korak</b><br>Znižajte temnost tonerja v pogovornem oknu Nastavitve tiskanja ali Print<br>(Natisni), odvisno od operacijskega sistema. | Pojdite na korak 2. | Težava je odpravljena. |
|         | <b>Opomba:</b> Nastavitve lahko spremenite tudi na nadzorni plošči tiskalnika.                                                           |                     |                        |
| b       | Znova pošljite opravilo tiskanja.                                                                                                    |                     |                        |
| Ali     | se na natisnjenih dokumentih še vedno pojavlja sivo ozadje?                                                                              |                     |                        |

#### Priročnik za kakovost tiskanja S

| Stran 4 | 4 od | 16 |
|---------|------|----|
|---------|------|----|

| De      | ejanje                                                                                                    | Da                                                  | Ne                     |
|---------|----------------------------------------------------------------------------------------------------|-----------------------------------------------------|------------------------|
| 2.<br>a | <b>korak</b><br>Odstranite in znova namestite slikovno enoto ali slikovni komplet.                                                                                                    | Obrnite se na <u>podporo</u><br><u>za stranke</u> . | Težava je odpravljena. |
|         | <b>Opozorilo – Možnost poškodb</b> Slikovne enote ali slikovnega kompleta<br>ne izpostavljajte neposredni svetlobi več kot 10 minut. Daljša izpostav-<br>ljenost svetlobi lahko povzroči težave s kakovostjo tiskanja. |                                                     |                        |
|         | <b>Opozorilo – Možnost poškodb</b> Ne dotikajte se spodnje strani slikovne enote ali slikovnega kompleta, da ne pride do poškodb.                                                                                      |                                                     |                        |
| b       | Znova pošljite opravilo tiskanja.                                                                                                    |                                                     |                        |
| AI      | i se na natisnjenih dokumentih še vedno pojavlja sivo ozadje?                                                                                                    |                                                     |                        |

### Vodoravne temne črte

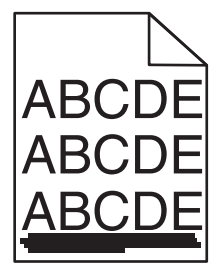

Opomba: Če se na natisnjenih dokumentih pojavljajo vodoravne temne črte, si oglejte temo "Ponavljajoče se napake".

| Dejanje                                                                                                    | Da                  | Ne                     |
|----------------------------------------------------------------------------------------------------|---------------------|------------------------|
| <ol> <li>korak         <ul> <li>a Določite pladenj ali podajalnik v pogovornem oknu Nastavitve tiskanja ali Print (Natisni), odvisno od operacijskega sistema.</li> <li>b Znova pošljite opravilo tiskanja.</li> </ul> </li> </ol> | Pojdite na korak 2. | Težava je odpravljena. |
| Ali se na natisnjenih dokumentih še vedno pojavljajo vodoravne temne črte?                                                                                                    |                     |                        |
| 2. korak                                                                                                    | Pojdite na korak 3. | Težava je odpravljena. |
| <ul> <li>a Navedite vrsto in težo papirja v pogovornem oknu Nastavitve tiskanja ali<br/>Print (Natisni), odvisno od operacijskega sistema.</li> </ul>                                                                              |                     |                        |
| Opombe:                                                                                                    |                     |                        |
| <ul> <li>Prepričajte se, ali se nastavitve ujemajo s papirjem, naloženim na pladenj.</li> <li>Nastavitve lahko spremenite tudi na nadzorni plošči tiskalnika.</li> </ul>                                                           |                     |                        |
|                                                                                                    |                     |                        |
| Ali se na natisnjenih dokumentih še vedno pojavljajo vodoravne temne črte?                                                                                                    |                     |                        |

#### Priročnik za kakovost tiskanja Stran 5 od 16

| De        | janje                                                                                                    | Da                           | Ne                     |
|-----------|----------------------------------------------------------------------------------------------------|------------------------------|------------------------|
| 3.        | korak                                                                                                    | Pojdite na korak 4.          | Težava je odpravljena. |
| а         | Naložite papir iz novega paketa.                                                                                                    |                              |                        |
|           | <b>Opomba:</b> Papir vpija vlago zaradi visoke vlažnosti. Papir shranite v izvirno embalažo, dokler ga ne uporabite.                                                                                                   |                              |                        |
| b         | Znova pošljite opravilo tiskanja.                                                                                                    |                              |                        |
| Ali       | se na natisnjenih dokumentih še vedno pojavljajo vodoravne temne črte?                                                                                                    |                              |                        |
| 4.        | korak                                                                                                    | Pojdite na korak 5.          | Težava je odpravljena. |
| а         | Odstranite in znova namestite slikovno enoto ali slikovni komplet.                                                                                                    |                              |                        |
|           | <b>Opozorilo – Možnost poškodb</b> Slikovne enote ali slikovnega kompleta<br>ne izpostavljajte neposredni svetlobi več kot 10 minut. Daljša izpostav-<br>ljenost svetlobi lahko povzroči težave s kakovostjo tiskanja. |                              |                        |
|           | <b>Opozorilo – Možnost poškodb</b> Ne dotikajte se spodnje strani slikovne enote ali slikovnega kompleta, da ne pride do poškodb.                                                                                      |                              |                        |
| b         | Znova pošljite opravilo tiskanja.                                                                                                    |                              |                        |
| Ali       | se na natisnjenih dokumentih še vedno pojavljajo vodoravne temne črte?                                                                                                    |                              |                        |
| 5.        | korak                                                                                                    | Obrnite se na <u>podporo</u> | Težava je odpravljena. |
| Za<br>tis | menjajte slikovno enoto ali slikovni komplet in znova pošljite opravilo<br>kanja.                                                                                                    | <u>za stranke</u> .          |                        |
| Ali       | se na natisnjenih dokumentih še vedno pojavljajo vodoravne temne črte?                                                                                                    |                              |                        |

### Vodoravne bele črte

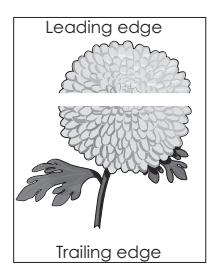

**Opomba:** Če se na natisnjenih dokumentih pojavljajo vodoravne temne črte, si oglejte temo "Ponavljajoče se napake".

| De      | janje                                                                                                    | Da                  | Ne                     |
|---------|----------------------------------------------------------------------------------------------------|---------------------|------------------------|
| 1.<br>a | <b>korak</b><br>Navedite vrsto in težo papirja v pogovornem oknu Nastavitve tiskanja ali<br>Print (Natisni), odvisno od operacijskega sistema. | Pojdite na korak 2. | Težava je odpravljena. |
|         | Opombe:                                                                                                    |                     |                        |
|         | <ul> <li>Prepričajte se, ali se nastavitve ujemajo s papirjem, naloženim na<br/>pladenj.</li> </ul>                                            |                     |                        |
| b       | <ul> <li>Nastavitve lahko spremenite tudi na nadzorni plošči tiskalnika.</li> <li>Znova pošljite opravilo tiskanja.</li> </ul>                 |                     |                        |
| Ali     | se na natisnjenih dokumentih še vedno pojavljajo vodoravne bele črte?                                                                          |                     |                        |

#### Priročnik za kakovost tiskanja Stran 6 od 16

| Dejanje                                                                                                    | Da                                                  | Ne                     |
|----------------------------------------------------------------------------------------------------|-----------------------------------------------------|------------------------|
| <ul> <li>2. korak</li> <li>a Na navedeni pladenj ali podajalnik naložite priporočen tip papirja.</li> <li>b Znova pošljite opravilo tiskanja.</li> <li>Ali se na natisnjenih dokumentih še vedno pojavljajo vodoravne bele črte?</li> </ul>                                                                                                    | Pojdite na korak 3.                                 | Težava je odpravljena. |
| <ul> <li>3. korak</li> <li>a Odstranite in znova namestite slikovno enoto ali slikovni komplet.</li> <li>Opozorilo – Možnost poškodb Slikovne enote ali slikovnega kompleta ne izpostavljajte neposredni svetlobi več kot 10 minut. Daljša izpostavljenost svetlobi lahko povzroči težave s kakovostjo tiskanja.</li> <li>Opozorilo – Možnost poškodb Ne dotikajte se spodnje strani slikovne enote ali slikovnega kompleta, da ne pride do poškodb.</li> <li>b Znova pošljite opravilo tiskanja.</li> <li>Ali se na natisnjenih dokumentih še vedno pojavljajo vodoravne bele črte?</li> </ul> | Pojdite na korak 4.                                 | Težava je odpravljena. |
| <ul> <li>4. korak</li> <li>Zamenjajte slikovno enoto ali slikovni komplet in znova pošljite opravilo tiskanja.</li> <li>Ali se na natisnjenih dokumentih še vedno pojavljajo vodoravne bele črte?</li> </ul>                                                                                                    | Obrnite se na <u>podporo</u><br><u>za stranke</u> . | Težava je odpravljena. |

## Napačni robovi

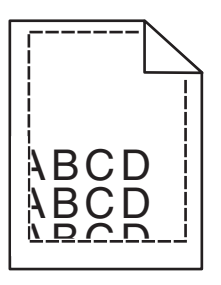

| Dejanje                                                                                                    | Da                     | Ne                  |
|----------------------------------------------------------------------------------------------------|------------------------|---------------------|
| <ul> <li>1. korak</li> <li>a Premaknite vodili za papir na pladnju tako, da se prilegata velikosti vstavljenega papirja.</li> <li>b Znova pošljite opravilo tiskanja.</li> </ul> | Težava je odpravljena. | Pojdite na korak 2. |
| So robovi pravilni?                                                                                                    |                        |                     |

### Priročnik za kakovost tiskanja

Stran 7 od 16

| De      | janje                                                                                                    | Da                     | Ne                                       |
|---------|----------------------------------------------------------------------------------------------------|------------------------|------------------------------------------|
| 2.<br>a | <b>korak</b><br>Navedite velikost papirja v pogovornem oknu Lastne nastavitve tiskanja<br>ali Natisni, odvisno od operacijskega sistema. | Težava je odpravljena. | Stik <u>podpora</u><br><u>strankam</u> . |
|         | Opombe:                                                                                                    |                        |                                          |
|         | <ul> <li>Prepričajte se, ali se nastavitve ujemajo s papirjem, naloženim na<br/>pladenj.</li> </ul>                                      |                        |                                          |
|         | <ul> <li>Nastavitve lahko spremenite tudi na nadzorni plošči tiskalnika.</li> </ul>                                                      |                        |                                          |
| b       | Znova pošljite opravilo tiskanja.                                                                                                    |                        |                                          |
| So      | robovi pravilni?                                                                                                    |                        |                                          |

### Nazobčani ali neenakomerni znaki

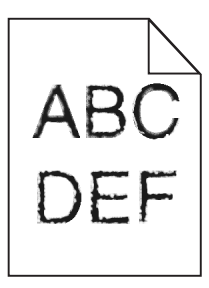

| Dejanje                                                                                                    | Da                                                  | Ne                     |
|----------------------------------------------------------------------------------------------------|-----------------------------------------------------|------------------------|
| <ul> <li>a Preverite, ali tiskalnik podpira pisave, nameščene v vašem računalniku.</li> <li>1 Na nadzorni plošči tiskalnika se dotaknite:<br/>Nastavitve &gt; Poročila &gt; Natisni &gt; Natisni pisave</li> <li>2 Izberite Pisave PCL ali Pisave PS.</li> <li>b Če tiskalnik pisave ne podpira, namestite podprto pisavo. Za več informacij se obrnite na skrbnika.</li> <li>c Znova pošljite opravilo tiskanja.</li> </ul> | Obrnite se na <u>podporo</u><br><u>za stranke</u> . | Težava je odpravljena. |
| Ali natisnjeni dokumenti še vedno vsebujejo nazobčane ali neenakomerne znake?                                                                                                    |                                                     |                        |

### **Svetel natis**

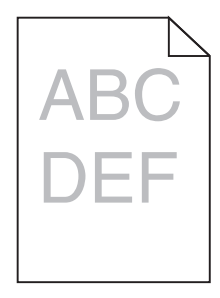

#### Priročnik za kakovost tiskanja Stran 8 od 16

| Dejanje                                                                                                    | Da                                                                                           | Ne                      |
|----------------------------------------------------------------------------------------------------|----------------------------------------------------------------------------------------------|-------------------------|
| <ul> <li>1. korak</li> <li>a V meniju Kakovost na nadzorni plošči izberite Barvno prilagajanje.</li> <li>b Znova pošljite opravilo tiskanja.</li> </ul>                                                                                                    | Pojdite na korak 2.                                                                          | Težava je odpravljena.  |
| So natisnjeni dokumenti se vedno presvetil?                                                                                                    |                                                                                              |                         |
| <ul> <li>2. korak</li> <li>a Povečajte temnost tonerja v pogovornem oknu Nastavitve tiskanja ali Print<br/>(Natisni), odvisno od operacijskega sistema.</li> <li>Opomba: Nastavitve lahko spremenite tudi na nadzorni plošči</li> </ul>                                                                                                    | Pojdite na korak 3.                                                                          | Težava je odpravljena.  |
| tiskalnika.                                                                                                    |                                                                                              |                         |
| <b>b</b> Znova pošljite opravilo tiskanja.                                                                                                    |                                                                                              |                         |
| So natisnjeni dokumenti še vedno presvetli?                                                                                                    |                                                                                              |                         |
| <ul> <li>3. korak</li> <li>a Navedite vrsto, teksturo in težo papirja v pogovornem oknu Nastavitve tiskanja ali Print (Natisni), odvisno od operacijskega sistema.</li> </ul>                                                                                                    | Pojdite na korak 4.                                                                          | Težava je odpravljena.  |
| <ul> <li>• Prepričajte se, ali se nastavitve ujemajo s papirjem, naloženim na pladenj.</li> <li>• Nastavitve lahko spremenite tudi na nadzorni plošči tiskalnika.</li> <li>b Znova pošljite opravilo tiskanja.</li> </ul>                                                                                                    |                                                                                              |                         |
| So natisnjeni dokumenti še vedno presvetli?                                                                                                    |                                                                                              |                         |
| <ul> <li><b>4. korak</b></li> <li>Prepričajte se, ali papir nima teksture ali ostrih robov.</li> <li>Ali tiskate na teksturiran ali grob papir?</li> </ul>                                                                                                    | Spremenite nastavitve<br>teksture, tako da se<br>ujemajo s papirjem, na<br>katerega tiskate. | Nadaljujte s korakom 5. |
| 5. korak                                                                                                    | Pojdite na korak 6.                                                                          | Težava je odpravljena.  |
| <ul> <li>a Naložite papir iz novega paketa.</li> <li>Opomba: Papir vpija vlago zaradi visoke vlažnosti. Papir shranite v izvirno embalažo, dokler ga ne uporabite.</li> <li>b Znova pošljite opravilo tiskanja.</li> </ul>                                                                                                    |                                                                                              |                         |
|                                                                                                    |                                                                                              |                         |
| <ul> <li>6. korak</li> <li>Zamenjajte slikovno enoto ali slikovni komplet in znova pošljite opravilo tiskanja.</li> <li>Opozorilo – Možnost poškodb Slikovne enote ali slikovnega kompleta ne izpostavljajte neposredni svetlobi več kot 10 minut. Daljša izpostavljenost svetlobi lahko povzroči težave s kakovostio tiskanja.</li> </ul> | Obrnite se na <u>podporo</u><br><u>za stranke</u> .                                          | Iezava je odpravljena.  |
| <b>Opozorilo – Možnost poškodb</b> Ne dotikajte se spodnje strani slikovne enote ali slikovnega kompleta, da ne pride do poškodb.                                                                                                    |                                                                                              |                         |
| So natisnjeni dokumenti še vedno presvetli?                                                                                                    |                                                                                              |                         |

## Lisast natis in pike

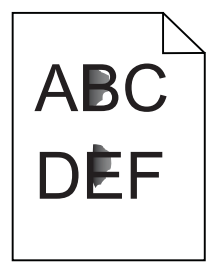

| Dejanje                                                                                                    | Da                                                  | Ne                     |
|----------------------------------------------------------------------------------------------------|-----------------------------------------------------|------------------------|
| Zamenjajte slikovno enoto ali slikovni komplet in znova pošljite opravilo tiskanja.                                                                                                    | Obrnite se na <u>podporo</u><br><u>za stranke</u> . | Težava je odpravljena. |
| <b>Opozorilo – Možnost poškodb</b> Slikovne enote ali slikovnega kompleta ne izpostavljajte neposredni svetlobi več kot 10 minut. Daljša izpostavljenost svetlobi lahko povzroči težave s kakovostjo tiskanja. |                                                     |                        |
| <b>Opozorilo – Možnost poškodb</b> Ne dotikajte se spodnje strani slikovne enote ali slikovnega kompleta, da ne pride do poškodb.                                                                              |                                                     |                        |
| Ali je natis še vedno lisast?                                                                                                    |                                                     |                        |

## Gubanje papirja

| Dej                       | anje                                                                                                    | Da                  | Ne                     |
|---------------------------|----------------------------------------------------------------------------------------------------|---------------------|------------------------|
| 1. k<br>Pre<br>Ijen<br>Se | t <b>orak</b><br>maknite vodili za papir na pladnju tako, da se prilegata velikosti vstav-<br>ega papirja.<br>papir še vedno guba? | Pojdite na korak 2. | Težava je odpravljena. |
| 2. 1                      | orak                                                                                                    | Pojdite na korak 3. | Težava je odpravljena. |
| а                         | Navedite vrsto in težo papirja v pogovornem oknu Lastne nastavitve<br>tiskanja ali Natisni, odvisno od operacijskega sistema.      |                     |                        |
|                           | Opombe:                                                                                                    |                     |                        |
|                           | <ul> <li>Prepričajte se, ali se nastavitve ujemajo s papirjem, naloženim na<br/>pladenj.</li> </ul>                                |                     |                        |
|                           | <ul> <li>Nastavitve lahko spremenite tudi na nadzorni plošči tiskalnika.</li> </ul>                                                |                     |                        |
| b                         | Znova pošljite opravilo tiskanja.                                                                                                  |                     |                        |
| Se                        | papir še vedno guba?                                                                                                    |                     |                        |
| 3. k                      | orak                                                                                                    | Pojdite na korak 4. | Težava je odpravljena. |
| а                         | Odstranite papir s pladnja in ga nato obrnite.                                                                                     |                     |                        |
| b                         | Znova pošljite opravilo tiskanja.                                                                                                  |                     |                        |
| Se                        | papir še vedno guba?                                                                                                    |                     |                        |

## Priročnik za kakovost tiskanja

Stran 10 od 16

| Dejanje                                                                                                    | Da                                       | Ne                     |
|----------------------------------------------------------------------------------------------------|------------------------------------------|------------------------|
| <ul> <li>4. korak</li> <li>a Naložite papir iz novega paketa.</li> </ul>                                             | Stik <u>podpora</u><br><u>strankam</u> . | Težava je odpravljena. |
| <b>Opomba:</b> Papir vpija vlago zaradi visoke vlažnosti. Papir shranite v izvirno embalažo, dokler ga ne uporabite. |                                          |                        |
| <b>b</b> Znova pošljite opravilo tiskanja.                                                                           |                                          |                        |
| Se papir še vedno guba?                                                                                              |                                          |                        |

## Upognjeni ali postrani natisi

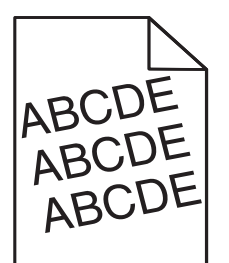

| Dejanje                                                                                                    | Da                  | Ne                     |
|----------------------------------------------------------------------------------------------------|---------------------|------------------------|
| 1. korak                                                                                                    | Pojdite na korak 2. | Težava je odpravljena. |
| <b>a</b> Premaknite vodili za papir na pladnju tako, da se prilegata velikosti vstav-<br>ljenega papirja.            |                     |                        |
| <b>b</b> Znova pošljite opravilo tiskanja.                                                                           |                     |                        |
| Je natis še vedno upognjen ali postrani?                                                                             |                     |                        |
| 2. korak                                                                                                    | Pojdite na korak 3. | Težava je odpravljena. |
| <b>a</b> Naložite papir iz novega paketa.                                                                            |                     |                        |
| <b>Opomba:</b> Papir vpija vlago zaradi visoke vlažnosti. Papir shranite v izvirno embalažo, dokler ga ne uporabite. |                     |                        |
| <b>b</b> Znova pošljite opravilo tiskanja.                                                                           |                     |                        |
| Je natis še vedno upognjen ali postrani?                                                                             |                     |                        |
| 3. korak                                                                                                    | Stik <u>podpora</u> | Težava je odpravljena. |
| a Preverite, ali tiskate na podprt papir.                                                                            | <u>strankam</u> .   |                        |
| <b>b</b> Znova pošljite opravilo tiskanja.                                                                           |                     |                        |
| Je natis še vedno upognjen ali postrani?                                                                             |                     |                        |

## Ponavljajoče se napake

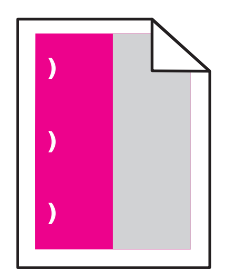

| Dejanje                                                                                                    | Da                                                                                                    | Ne                             |
|----------------------------------------------------------------------------------------------------|----------------------------------------------------------------------------------------------------|--------------------------------|
| <ol> <li>Izmerite razdaljo med napakami.</li> <li>Če je razdalja med napakami 35,4 mm (1,39 palca) ali 125,7 mm (4,95 palca), zamenjajte fotoprevodno enoto.</li> <li>Če je razdalja med napakami 42,0 mm (1,65 palca), zamenjajte enoto za razvijanje.</li> <li>Če je razdalja med napakami 47,1 mm (1,86 palca) ali 90,0 mm (3,54 palca), zamenjajte modul za prenos.</li> <li>Če je razdalja med napakami 78,5 mm (3,09 palca), zamenjajte prenosni valj.</li> </ol> | Zapomnite si razdaljo in<br>se obrnite na <u>podporo za</u><br><u>stranke</u> ali servisnega<br>predstavnika. | Težava je<br>odprav-<br>ljena. |
| • Če je razdalja med napakami 96,6 mm (3,80 palca) ali 127,6 mm (5,02 palca), zamenjajte fiksirno enoto.                                                                                                    |                                                                                                    |                                |
| 2 Znova pošljite opravilo tiskanja.                                                                                                    |                                                                                                    |                                |
| Ali se napake še vedno pojavljajo?                                                                                                    |                                                                                                    |                                |

### Enobarvne ali črno-bele slike

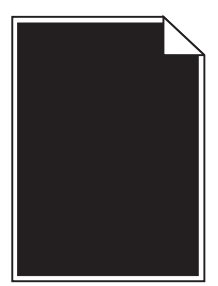

| De       | əjanje                                                                                                    | Da                  | Ne                     |
|----------|----------------------------------------------------------------------------------------------------|---------------------|------------------------|
| 1. korak |                                                                                                    | Pojdite na korak 2. | Težava je odpravljena. |
| a        | Odstranite in znova namestite slikovno enoto ali slikovni komplet.                                                                                                    |                     |                        |
|          | <b>Opozorilo – Možnost poškodb</b> Slikovne enote ali slikovnega kompleta<br>ne izpostavljajte neposredni svetlobi več kot 10 minut. Daljša izpostav-<br>ljenost svetlobi lahko povzroči težave s kakovostjo tiskanja. |                     |                        |
|          | <b>Opozorilo – Možnost poškodb</b> Ne dotikajte se spodnje strani slikovne enote ali slikovnega kompleta, da ne pride do poškodb.                                                                                      |                     |                        |
| b        | Znova pošljite opravilo tiskanja.                                                                                                    |                     |                        |
| Ali      | i tiskalnik še vedno tiska enobarvne ali črno-bele slike?                                                                                                    |                     |                        |

### Priročnik za kakovost tiskanja

Stran 12 od 16

| Dejanje                                                                                                    | Da                                                  | Ne                     |
|----------------------------------------------------------------------------------------------------|-----------------------------------------------------|------------------------|
| <ol> <li>korak</li> <li>Zamenjajte slikovno enoto ali slikovni komplet in znova pošljite opravilo<br/>tiskanja.</li> </ol> | Obrnite se na <u>podporo</u><br><u>za stranke</u> . | Težava je odpravljena. |
| Ali tiskalnik še vedno tiska enobarvne ali črno-bele slike?                                                                |                                                     |                        |

### Besedilo ali slike so odrezane

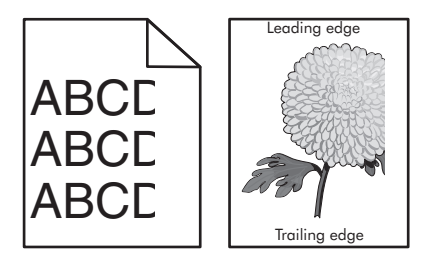

| Dejanje                                                                                                    | Da                                                  | Ne                     |
|----------------------------------------------------------------------------------------------------|-----------------------------------------------------|------------------------|
| <ul> <li>1. korak</li> <li>a Premaknite vodili za papir na pladnju tako, da se prilegata velikosti vstavljenega papirja.</li> <li>b Znova pošljite opravilo tiskanja.</li> <li>Ali je stran oziroma slika še vedno obrezana?</li> </ul>                                                                                                    | Pojdite na korak 2.                                 | Težava je odpravljena. |
| <ul> <li>2. korak</li> <li>a Navedite velikost papirja v pogovornem oknu Nastavitve tiskanja ali Print (Natisni), odvisno od operacijskega sistema.</li> <li>Opombe: <ul> <li>Prepričajte se, ali se nastavitve ujemajo s papirjem, naloženim na pladenj.</li> <li>Nastavitve lahko spremenite tudi na nadzorni plošči tiskalnika.</li> </ul> </li> <li>b Znova pošljite opravilo tiskanja.</li> </ul>                                                                                                    | Pojdite na korak 3.                                 | Težava je odpravljena. |
| Ali je stran oziroma slika še vedno obrezana?                                                                                                    |                                                     |                        |
| <ul> <li>3. korak</li> <li>a Odstranite in znova namestite slikovno enoto ali slikovni komplet.</li> <li>Opozorilo – Možnost poškodb Slikovne enote ali slikovnega kompleta ne izpostavljajte neposredni svetlobi več kot 10 minut. Daljša izpostavljenost svetlobi lahko povzroči težave s kakovostjo tiskanja.</li> <li>Opozorilo – Možnost poškodb Ne dotikajte se spodnje strani slikovne enote ali slikovnega kompleta, da ne pride do poškodb.</li> <li>b Znova pošljite opravilo tiskanja.</li> <li>Ali je stran oziroma slika še vedno obrezana?</li> </ul> | Obrnite se na <u>podporo</u><br><u>za stranke</u> . | Težava je odpravljena. |

## Neobstojen toner

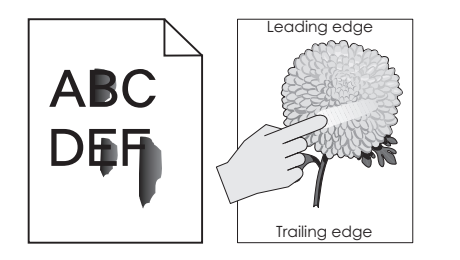

| Dejanje                                                                                                    |                                          | Ne                        |
|----------------------------------------------------------------------------------------------------|------------------------------------------|---------------------------|
| <ol> <li>Navedite vrsto, teksturo in težo papirja v pogovornem oknu Lastne nastavitve tiskanja ali<br/>Natisni, odvisno od operacijskega sistema.</li> </ol> | Stik <u>podpora</u><br><u>strankam</u> . | Težava je<br>odpravljena. |
| Opombe:                                                                                                    |                                          |                           |
| <ul> <li>Prepričajte se, ali se nastavitve ujemajo s papirjem, naloženim na pladenj.</li> </ul>                                                              |                                          |                           |
| <ul> <li>Nastavitve lahko spremenite tudi na nadzorni plošči tiskalnika.</li> </ul>                                                                          |                                          |                           |
| 2 Znova pošljite opravilo tiskanja.                                                                                                    |                                          |                           |
| Je toner še vedno neobstojen?                                                                                                    |                                          |                           |

## Neenakomerna gostota tiskanja

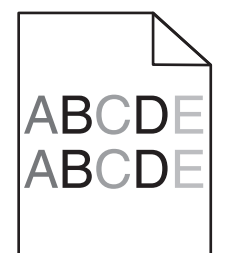

| Dejanje                                                                                                    | Da                                                  | Ne                     |
|----------------------------------------------------------------------------------------------------|-----------------------------------------------------|------------------------|
| Zamenjajte slikovno enoto ali slikovni komplet in znova pošljite opravilo tiskanja.                                                                                                    | Obrnite se na <u>podporo</u><br><u>za stranke</u> . | Težava je odpravljena. |
| <b>Opozorilo – Možnost poškodb</b> Slikovne enote ali slikovnega kompleta ne izpostavljajte neposredni svetlobi več kot 10 minut. Daljša izpostavljenost svetlobi lahko povzroči težave s kakovostjo tiskanja. |                                                     |                        |
| <b>Opozorilo – Možnost poškodb</b> Ne dotikajte se spodnje strani slikovne enote ali slikovnega kompleta, da ne pride do poškodb.                                                                              |                                                     |                        |
| Ali je gostota tiskanja neenakomerna?                                                                                                    |                                                     |                        |

## Navpične temne črte ali proge

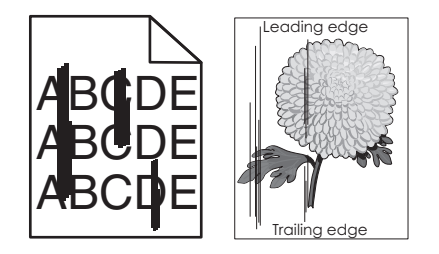

| Dejanje                                                                                                    | Da                                                  | Ne                     |
|----------------------------------------------------------------------------------------------------|-----------------------------------------------------|------------------------|
| <ul> <li>1. korak <ul> <li>Navedite vrsto, teksturo in težo papirja v pogovornem oknu Nastavitve tiskanja ali Print (Natisni), odvisno od operacijskega sistema.</li> <li>Opombe: <ul> <li>Prepričajte se, ali se nastavitve ujemajo s papirjem, naloženim na pladenj.</li> <li>Nastavitve lahko spremenite tudi na nadzorni plošči tiskalnika.</li> </ul> </li> <li>b Znova pošljite opravilo tiskanja.</li> </ul> Ali se na natisnjenih dokumentih še vedno pojavljajo navpične temne črte ali proce2</li></ul>                                                                                         | Pojdite na korak 2.                                 | Težava je odpravljena. |
| <ul> <li>2. korak <ul> <li>a Naložite papir iz novega paketa.</li> <li>Opomba: Papir vpija vlago zaradi visoke vlažnosti. Papir shranite v izvirno embalažo, dokler ga ne uporabite.</li> <li>b Znova pošljite opravilo tiskanja.</li> </ul> </li> <li>Ali se na natisnjenih dokumentih še vedno pojavljajo navpične temne črte ali proge?</li> </ul>                                                                                                    | Pojdite na korak 3.                                 | Težava je odpravljena. |
| <ul> <li>3. korak</li> <li>a Odstranite in znova namestite slikovno enoto ali slikovni komplet.</li> <li>Opozorilo – Možnost poškodb Slikovne enote ali slikovnega kompleta ne izpostavljajte neposredni svetlobi več kot 10 minut. Daljša izpostavljenost svetlobi lahko povzroči težave s kakovostjo tiskanja.</li> <li>Opozorilo – Možnost poškodb Ne dotikajte se spodnje strani slikovne enote ali slikovnega kompleta, da ne pride do poškodb.</li> <li>b Znova pošljite opravilo tiskanja.</li> <li>Ali se na natisnjenih dokumentih še vedno pojavljajo navpične temne črte ali proge?</li> </ul> | Pojdite na korak 4.                                 | Težava je odpravljena. |
| <ul> <li>4. korak</li> <li>Zamenjajte slikovno enoto ali slikovni komplet in znova pošljite opravilo tiskanja.</li> <li>Ali se na natisnjenih dokumentih še vedno pojavljajo navpične temne črte ali proge?</li> </ul>                                                                                                    | Obrnite se na <u>podporo</u><br><u>za stranke</u> . | Težava je odpravljena. |

## Navpične bele črte

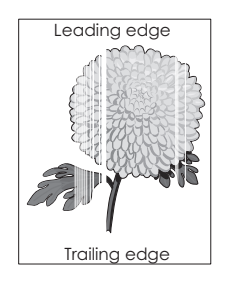

| Dejanje                                                                                                    | Da                           | Ne                     |
|----------------------------------------------------------------------------------------------------|------------------------------|------------------------|
| <ul> <li><b>1. korak</b></li> <li><b>a</b> Navedite vrsto in težo papirja v pogovornem oknu Nastavitve tiskanja ali<br/>Print (Natisni), odvisno od operacijskega sistema.</li> </ul>                                  | Pojdite na korak 2.          | Težava je odpravljena. |
| Opombe:                                                                                                    |                              |                        |
| <ul> <li>Prepričajte se, ali se nastavitve ujemajo s papirjem, naloženim na<br/>pladenj.</li> </ul>                                                                                                    |                              |                        |
| <ul> <li>Nastavitve lahko spremenite tudi na nadzorni plošči tiskalnika.</li> </ul>                                                                                                    |                              |                        |
| <b>b</b> Znova pošljite opravilo tiskanja.                                                                                                    |                              |                        |
| Ali se na natisnjenih dokumentih še vedno pojavljajo navpične bele črte?                                                                                                    |                              |                        |
| 2. korak                                                                                                    | Pojdite na korak 3.          | Težava je odpravljena. |
| Preverite, ali uporabljate priporočeno vrsto papirja.                                                                                                    |                              |                        |
| <b>a</b> Na navedeni pladenj ali podajalnik naložite priporočen tip papirja.                                                                                                    |                              |                        |
| <b>b</b> Znova posljite opravilo tiskanja.                                                                                                    |                              |                        |
| Ali se na natisnjenih dokumentih še vedno pojavljajo navpične bele črte?                                                                                                    |                              |                        |
| 3. korak                                                                                                    | Pojdite na korak 4.          | Težava je odpravljena. |
| <b>a</b> Odstranite in znova namestite slikovno enoto ali slikovni komplet.                                                                                                    |                              |                        |
| <b>Opozorilo – Možnost poškodb</b> Slikovne enote ali slikovnega kompleta<br>ne izpostavljajte neposredni svetlobi več kot 10 minut. Daljša izpostav-<br>ljenost svetlobi lahko povzroči težave s kakovostjo tiskanja. |                              |                        |
| <b>Opozorilo – Možnost poškodb</b> Ne dotikajte se spodnje strani slikovne enote ali slikovnega kompleta, da ne pride do poškodb.                                                                                      |                              |                        |
| <b>b</b> Znova pošljite opravilo tiskanja.                                                                                                    |                              |                        |
| Ali se na natisnjenih dokumentih še vedno pojavljajo navpične bele črte?                                                                                                    |                              |                        |
| 4. korak                                                                                                    | Obrnite se na <u>podporo</u> | Težava je odpravljena. |
| Zamenjajte slikovno enoto ali slikovni komplet in znova pošljite opravilo tiskanja.                                                                                                    | <u>za stranke</u> .          |                        |
| Ali se na natisnjenih dokumentih še vedno pojavljajo navpične bele črte?                                                                                                    |                              |                        |

### Vzpostavitev stika s podporo strankam

Ko se obrnete na podporo strankam, morate opisati težavo, s katero se soočate, sporočilo na zaslonu tiskalnika in korake za odpravljanje težav, ki ste jih že opravili, ko ste iskali rešitev.

Poznati morate tudi vrsto modela tiskalnika in serijsko številko. Za več informacij si oglejte nalepko na zadnji strani tiskalnika. Serijska številka je navedena tudi na strani z nastavitvami menija.

Lexmark poskuša rešiti težave s tiskanjem na več različnih načinov. Obiščite Lexmarkovo spletno stran na naslovu http://support.lexmark.com in nato izberite nekaj od naslednjega:

| Tehnična<br>knjižnica | Brskate lahko po naši knjižnici s priročniki, podporno dokumentacijo, gonilniki in drugimi elementi za prenos, ki<br>vam bodo v pomoč pri odpravljanju pogostih težav.                                                                                                    |
|-----------------------|----------------------------------------------------------------------------------------------------|
| E-pošta               | Lexmarkovi skupini lahko pošljete e-poštno sporočilo z opisom težave. Servisni predstavnik vam bo v odgovoru poslal podatke, kako odpraviti težavo.                                                                                                    |
| Klepet v živo         | Klepetate lahko neposredno s servisnim predstavnikom. Pomaga vam lahko pri iskanju rešitve za težavo s tiskalnikom ali pa se prek storitve pomoči na daljavo prek interneta poveže z vašim računalnikom in odpravi težave, namesti posodobitve ali zaključi druga opravila, da boste lahko uspešno uporabljali Lexmarkov izdelek. |

Na voljo je tudi telefonska podpora. V ZDA ali Kanadi pokličite 1-800-539-6275. Za druge države ali regije obiščite spletno stran na naslovu <u>http://support.lexmark.com</u>.